# RippleOS (7.1.8) 网关使用手册

## 版本 2019.2

| Rippl | eOS ( | 7.1.8)网关使用手册1 |
|-------|-------|---------------|
| -     | -,    | 登录路由器2        |
| =     | -     | 路由器首页介绍3      |
| Ξ     | Ξ.    | 设备绑定3         |
| р     | 9.    | 网络设置6         |
|       | 1.    | 接口管理6         |
|       | 2.    | 外网负载8         |
|       | 3.    | 无线设置10        |
|       | 4.    | QOS 智能限速11    |
|       | 5.    | 终端管理12        |
| Ŧ     | ī.    | 高级设置13        |
|       | 1.    | 设备管理13        |
|       | 2.    | 免认证设置13       |
|       | 3.    | AC 设置14       |
|       | 4.    | 端口转发15        |
|       | 5.    | MAC 白名单过滤     |
| オ     | ₹.    | 系统设置16        |
| t     | 5,    | 故障管理17        |
| ノ     | ١.    | 扫码上网17        |

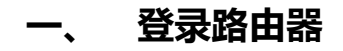

路由器初始状态下,电脑网线插设备 LAN 口或无线接入 wifi,自动获取到 IP 地址后,打(开谷歌/火狐)浏览器,在地址栏内输入 192.168.10.1 (默认状态),进入路由器登录界面:

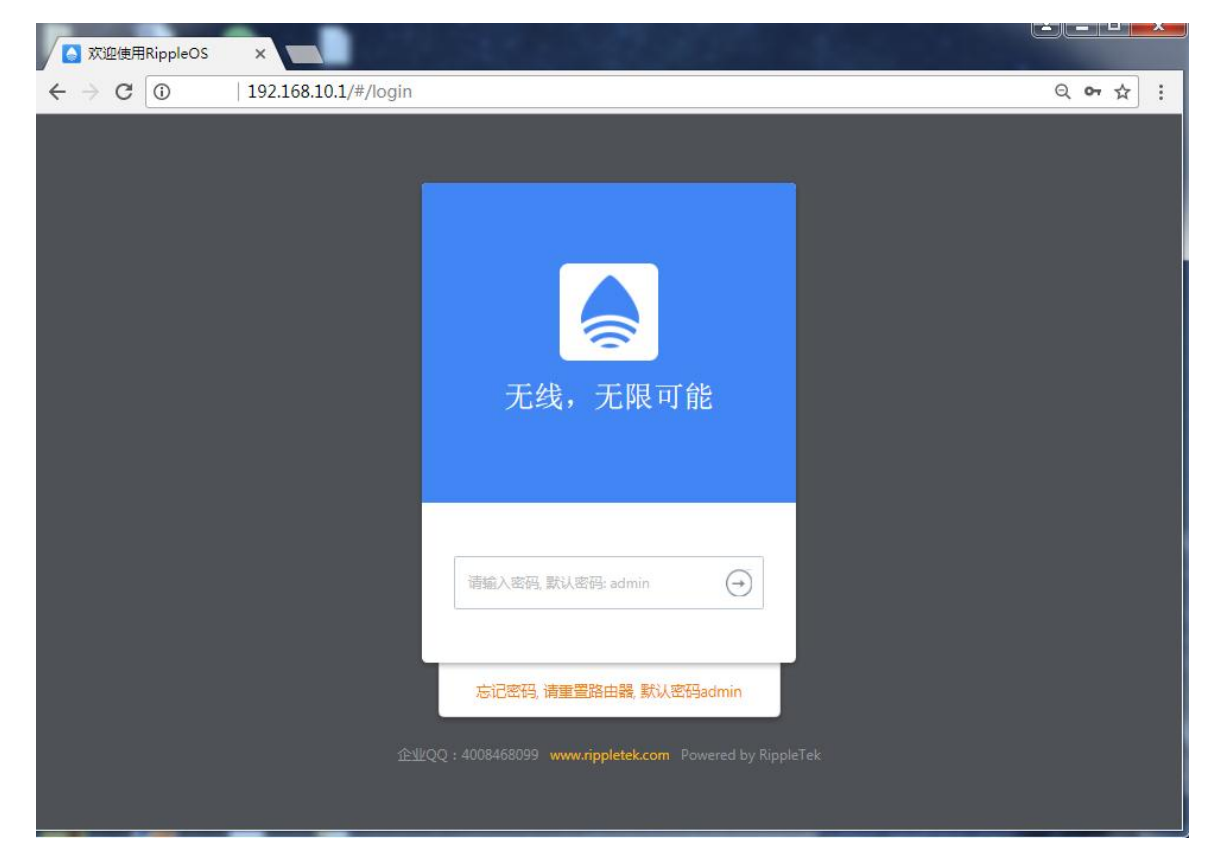

注:设备默认初始密码为 admin。如果忘记登录密码,请重置路由器。

重置路由器方法为:在设备正常运行时,按下复位键,10秒后松开,设备灯会全闪一下, 之后设备会自动重启,重置路由器完成。

## 二、 路由器首页介绍

| Ste Mante               |                                                                                                    |                                                         |                                                                                                    | 主菜单栏                                                                                                    |                                                                                                    |                                                                                                    |                                                                                                    |
|-------------------------|----------------------------------------------------------------------------------------------------|---------------------------------------------------------|----------------------------------------------------------------------------------------------------|----------------------------------------------------------------------------------------------------|----------------------------------------------------------------------------------------------------|----------------------------------------------------------------------------------------------------|----------------------------------------------------------------------------------------------------|
| 当前路E<br>外网连接正常          | 由器状活                                                                                                    | 态正常 🕓                                                   |                                                                                                    |                                                                                                    |                                                                                                    |                                                                                                    | 下载二维码                                                                                                    |
| ⑤ 外国                    | 网信息                                                                                                    | 外网IP: 192.16                                            | 3.100.150/24                                                                                                    | DNS: 1                                                                                                    | 92.168.100.1                                                                                                    | 协议类型: DHCP                                                                                                    |                                                                                                    |
| 设行                      | 备信息                                                                                                    | 共1台设备                                                   | 0 台南的                                                                                                    | <sup>线</sup><br>冬状太                                                                                                    | 信自                                                                                                    |                                                                                                    | <b>适</b> 详情                                                                                                    |
| <b>上</b> 终 <sup>注</sup> | 耑信息                                                                                                    | 共 <b>1</b> 个用户                                          |                                                                                                    |                                                                                                    |                                                                                                    |                                                                                                    | I看详情                                                                                                    |
| 品悉                      | 戋信息                                                                                                    | 认证SSID: Rij<br>认证网段: 192.<br>IP已分配: 1<br>DHCP容量: 210    | ppleTek_19E<br>168.10.1/255.2<br>)                                                                                                    | 3F45<br>255.255.0                                                                                                    |                                                                                                    |                                                                                                    |                                                                                                    |
|                         | 外网连接正常 ③ 外印 ④ 设 4 ● し く ● し く | 外网连接正常!<br>③ 外网信息<br>→ 没备信息<br>→ 炎端信息<br>→ 无线信息<br>无线信息 | 小网连接正常!         ③ 外网信息       外网P: 192.160         ↓       设备信息       共1台设备         ↓       设备信息       共1台设备         ↓           ↓           ↓           ↓           ↓           ↓           ↓           ↓           ↓           ↓           ↓           ↓           ↓           ↓           ↓           ↓           ↓           ↓           ↓           ↓           ↓           ↓           ↓           ↓           ↓           ↓ | 外网達接正常!         ③ 外网信息       外网P: 192.168.100.150/24         上       设备信息       共1台设备         设备信息       共1台设备       0台寫:         设       设         上       设备信息       共1台设备         (公)       设备信息       共1个用户         (公)       无线信息       认证SSID. RippleTek_196         い证网段: 192.168.10.1/255.       IP已分配: 1         DHCP容量: 210       210 | <ul> <li>外网连接正常!</li> <li>              ◆外网信息             外网IP: 192.168.100.150/24             DNS: 1      </li> <li>             ぜる信息             共1台设备             ①台离线         </li> <li>             びる信息             共1台设备             ①台离线         </li> <li>             びる信息             共1台设备             ①台离线         </li> <li>             びる信息             共1合设备             ①台高线         </li> <li>             びる信息             共1个用户         </li> </ul> <li>             Ж端信息             共1个用户         </li> <li>             Ж式信息             、以证SSID. RippleTek_19BF45             认证网段: 192.168.10.1/255.255.255.0                  IP已分配: 1         </li> <li>             IPHCP容量: 210         </li> | <ul> <li>外网连接正常!</li> <li>③ 外网信息 外网P: 192.168.100.150/24 DNS: 192.168.100.1</li> <li>↓ ① 台湾鉄</li> <li>↓ ① 台湾鉄</li> <li>↓ ① 台湾鉄</li> <li>↓ ② 备信息 共1 台设备 ① 台湾鉄</li> <li>↓ ② 备状态信息</li> <li>↓ ① 公 公 公 公 公 公 公 公 公 公 公 公 公 公 公 公 公 公</li></ul> | <ul> <li>外网连接正常!</li> <li>③ 外网信息 外网P: 192.168.100.150/24 DNS: 192.168.100.1 协议类型: DHCP</li> <li>→ 设备信息 共1台设备 0台窗线</li> <li>→ 设备状态信息</li> <li>→ 送给求信息 共1个用户</li> <li>→ 无线信息 认证SSID. RippleTek_19BF45<br/>认证网段: 192.168.10.1/255.255.255.0<br/>IP已分配: 1<br/>DHCP容量: 210</li> </ul> |

设备绑定信息:显示设备绑定状态、认证开启状态

系统信息:设备运行时长、设备型号、版本号

设备状态显示:指示路由器外网状态

- ▶ 外网信息:显示外网类型和地址信息
- > 设备信息:显示设备数量和设备在线离线状态
- > 终端信息:显示当前接入人数(认证开启后,同时显示认证用户数量)
- ▶ 无线信息:显示当前 SSID 名,认证网段,分配的 IP 数和 DHCP 容量(开启免认证 SSID,会在右边显示跟认证 SSID 相同信息)

### 三、 设备绑定

路由器连接到外网后,在路由器首页点击"立即绑定云端平台"按钮后,会显示绑定序列号,

### 点击"立前往绑定"可跳转到运营平台。

| ▲ 川博无线<br>g g g g g g g g g g g g g g g g g g g     | 首页                            | 网络设置                                                   | 高级设置                                                      | 系统设置                       | 故障管理               | 扫码上网      | 退出 🗗                         |
|-----------------------------------------------------|-------------------------------|--------------------------------------------------------|-----------------------------------------------------------|----------------------------|--------------------|-----------|------------------------------|
| 还未绑定运营平台 近即绑定运营平台 认证未开启                             | 当前路<br>外网连接正想<br>(で)外<br>请在运营 | 由器状态」<br><sup>常!</sup><br>网信息 <sub>外网</sub><br>平台输入序列号 | E常 🔽                                                      | 50/24 DNS: 1               | 192 168 100 1<br>× | 协议类型:DHCP |                              |
| 系统消息<br>运行时长 13小时 42分钟<br>型号 XiaoBo90<br>质本号 V7.1.8 |                               | 2019年0                                                 | 4e51e4<br>11月27日 16:51后:<br>取 前往郷7                        | 失效<br>E                    |                    |           | <u>童</u> 看详情<br><u>童</u> 看详情 |
| 联系我们<br>企业QQ 4008468099<br>自时 www.rippletek.com     | 击无                            | 线信息 认证<br>认证<br>IPE<br>DHC                             | ESSID: RippleTel<br>阿段: 192.168.10.1<br>分配: 1<br>P容量: 210 | <_19BF45<br>/255.255.255.0 |                    |           |                              |
|                                                     |                               | © 成者                                                   | 1瑞小博科技有限公司                                                |                            |                    |           |                              |

注:需要成功连接外网才会出现绑定按钮。

在运营平台商铺内选择"设备绑定"----输入设备序列号完成设备绑定。

| ▲ 小博无线 遠 蕈 平 台 |                                                                     | 商铺 流里主 品牌定制            | 应用市场         | 推广管家 设备      | 商城 晒图有礼            |                    | 📮 一个人中心 👻 |
|----------------|---------------------------------------------------------------------|------------------------|--------------|--------------|--------------------|--------------------|-----------|
|                | <b>528</b><br>在线人数                                                  | 商浦列表 小博授权<br>批單修改 短信业务 | 连锁管理<br>徽信授权 | 数据统计<br>商浦地图 | <b>0</b><br>昨日认证人数 | <b>0</b><br>昨日认证总数 |           |
|                | 筛选: 设备状态 > 全部行业 >                                                   | ✓ 全部标签 ∨               |              | Q            | 1. 输入关键字查询         | 搜索 仓健商铺            |           |
|                | 理想中心 중 중 小橋校和<br>四川省成都市武侯区天益街38<br>设备版本号:-                          | 25                     | 在线设备数<br>-   | 当前连接人敷<br>一  | 今日认证款<br>-         | 管理商铺               |           |
|                | 柴火 ◎ ◎ 小橋股积<br>四川省 成都市 錦江区 綿江大御<br>与幸福路交叉口南行50米協东)<br>设备版本号: ¥7.1.7 | ¥福梅林星星幼儿园旁前行50米(锦工大道   | 在线设备数<br>5   | 当前连接人数<br>46 | 今曰认证數<br>0         | 管理商補               |           |

| ■ 商铺信息  | 网络信息           |
|---------|----------------|
| 山 设备管理  |                |
| 吕 扫码上网  |                |
| 🗇 页面管理  | 还木绑定设备,什么都有个到! |
| ☑ 认证管理  | 马上绑定           |
| 🗠 数据详情  |                |
| 🔎 商家服务  |                |
| 🕞 安全对接  |                |
| 合 商家权限  |                |
| ◇ 名片小程序 |                |
|         |                |

## 【提示】设备绑定后,设备管理页面如下:

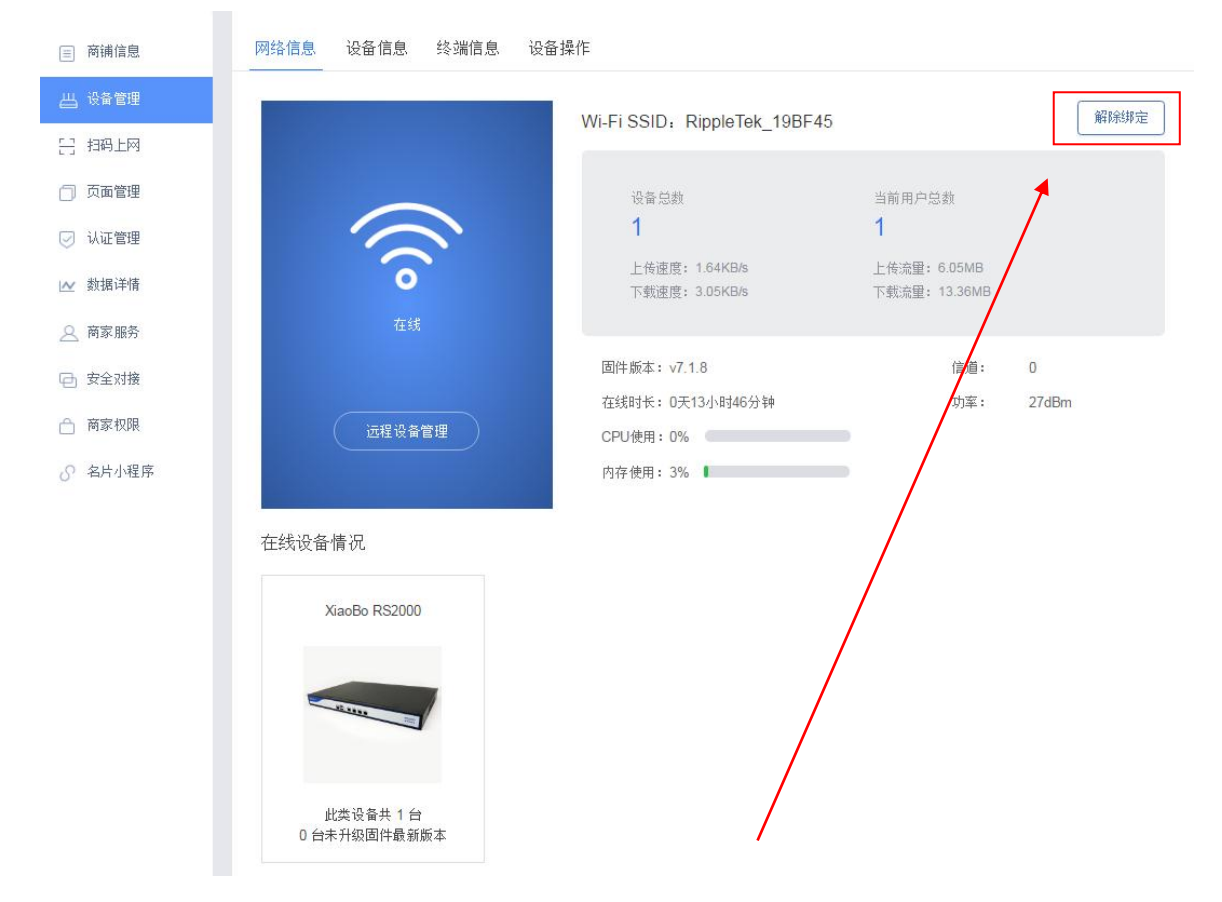

#### 设备解绑:登录运营平台-商铺列表-管理商铺-解除绑定。

#### 四、 网络设置

## 1. 接口管理

在接口管理内,可配置外网上网方式,配置内网 IP 地址。以下型号 RS800、RS1000、 RS2000、RS3000、RS5000 可配置多 WAN 口,多 LAN 口功能。

#### 接口配置

主要功能:配置外网口(WAN)上网方式,配置多WAN口。

配置多 WAN 口:多条宽带叠加使用时,可在接口管理中添加多个 WAN 口,添加时需选择对应网口,重启后生效。将外网线接到对应的端口上,带宽会自动叠加。

配置多 LAN 口:可配置独立 LAN 口,增加独立网络 IP,新增 LAN 口不能开通认证和接入 AP。

| 💧 小博无线                      | 首页   | 网络设置              | 高级设置 | 系统设置    | 故障管理 | 扫码上网 |      | 退出 🗗 |
|-----------------------------|------|-------------------|------|---------|------|------|------|------|
|                             | 接口管理 | 外网负载              | 无线设置 | QoS智能限速 | 终端管理 |      |      |      |
|                             |      |                   |      |         |      |      |      |      |
| 接口管理                        |      |                   |      |         |      |      |      |      |
| 接口                          |      | IP地址              |      | IP已分配   |      | 备注   | 操作   |      |
| WAN1 外网                     |      | 192.168.100.40/24 |      | -       | wan1 |      | 编辑   |      |
| WAN2 外网                     |      | 10.0.1.67         | /32  | -       |      | ?    | 编辑删除 | ŧ    |
| LAN2,LAN4,LAN5 内网<br>(可接AP) |      | 192.168.10        | 1/24 | 0/210   |      | ?    | 编辑   |      |
| LAN3 内网                     |      | 192.168.22        | 1/24 | 0/220   |      | lan2 | 编辑删除 | ŧ    |
| 添加                          |      |                   |      |         |      |      |      |      |

外网接口-编辑中,上网方式选择如下:

- ◇ 上端宽带上网方式为自动分配 IP 地址的,自动获取(DHCP);
- ◇ 上端为光猫,需要设备拨号的,选择 PPPOE 拨号,并填入宽带账号和密码;
- ◇ 使用固定 IP 地址,选择静态地址,并填入可以上网的 IP 地址,子网掩码,出口网关,

DNS 等。

| 编辑         |              |               |        |
|------------|--------------|---------------|--------|
| 接口         | WAN1         |               |        |
| 上网方式       | ● 自动获取(DHCP) | ○ 宽带账号(PPPOE) | ○ 静态地址 |
| 自定义首选DNS   |              |               |        |
| 自定义备用DNS   |              |               |        |
| 设置MTU      | 1452         |               |        |
| 克隆MAC地址    |              |               |        |
| 上行带宽(Mbps) | 1-1000       |               |        |
| 下行带宽(Mbps) | 4-1000       |               | *      |
| 备注         | ?            |               |        |

内网接口-DHCP 地址池配置:可修改本机的 IP 地址, DHCP 起始 IP, 以及 DHCP 容量和 租期。如果用户的内网终端较多,则需要修改子网掩码来给 DHCP 地址池扩容。本机 IP 地址, 一般设置为网段 IP 首地址,路由器默认配置为:192.168.10.1 (即设备的默认登陆地址)。

| 编辑   |                                                 |                   |
|------|-------------------------------------------------|-------------------|
| 接口   | LAN2,LAN4,LAN5                                  |                   |
| 本机IP | 192.168.10.1                                    | *                 |
| 子网掩码 | 255.255.255.0                                   | *                 |
| 备注   | ?                                               |                   |
| DHCP | 关闭DHCP后,此网段的无线和有线终端都不能<br>在终端上手动指定IP地址才能连通路由器,请 | 自动获取IP地址,<br>植操作。 |
| 起始IP | 192.168.10.30                                   |                   |
| 容量   | 210                                             |                   |
| 租期   | 121                                             |                   |

子网掩码不是越大越好,需要根据实际网络规划中终端的数量来决定。

地址池的规划具体请参考下表:

| IP 网段        | 子网掩码          | 容量   | 网关地址         | 广播地址           |
|--------------|---------------|------|--------------|----------------|
| 102 169 10 1 | 255.255.255.0 | 254  | 102 169 10 1 | 192.168.10.255 |
| 192.168.10.1 | 255.255.254.0 | 510  | 192.108.10.1 | 192.168.11.255 |
| 192.168.8.1  | 255.255.252.0 | 1022 | 192.168.8.1  | 192.168.11.255 |

### 2. 外网负载

外网负载功能仅针对多 WAN 环境中使用。主要功能:配置外网分流方式,指定数据流向, 配置 WAN 口分流比例

终端分流,指定终端数据流向出口。如下图,终端 MAC 地址:00:00:00:00:00:00,数据 指定从 WAN2 口分流。主要针对多 WAN 环境下网银或者报税系统不能登录的问题。

| 接口管理 | 外网负载                | 无线设置   |      | QoS智能限速 | 终端管 | 理 |
|------|---------------------|--------|------|---------|-----|---|
|      |                     |        |      |         |     |   |
|      |                     |        |      |         |     |   |
| 终端分流 | 00:00:00:00:0<br>添加 | 0:00 w | van2 | 删除      |     |   |
| 网段分流 | 192.168.1.1/2<br>添加 | 24 w   | van2 | 删除      |     |   |

网段分流,指定某网段数据流向出口。如下图,IP段192.168.1.1/24,数据指定从WAN1

口分流。

| 接 | 口管理  | 外网员载          | 无线设置 |      | QoS智能限速 |  | 终端管理 | <u> </u> |
|---|------|---------------|------|------|---------|--|------|----------|
|   |      |               |      |      |         |  |      |          |
|   |      |               |      |      |         |  |      |          |
|   |      |               |      |      |         |  |      |          |
|   | 终端分流 | 添加            |      |      |         |  |      |          |
|   | 网段分流 | 192.168.1.1/2 | 24 v | van2 | 删除      |  |      |          |
|   |      | 添加            |      |      |         |  |      |          |
|   |      |               |      |      |         |  |      |          |

运营商分流: WAN 口选择对应的运营商,实现特定的流量优先走对应的 WAN 口。

负载比例: 按照实际的带宽进行比例分流,如 WAN1为200M,WAN2为100M,比 例则为2:1。

| 外网负载         |          |                |             |
|--------------|----------|----------------|-------------|
| 终端分流<br>网段分流 | 添加<br>添加 |                |             |
| 运营商分流        |          | (目的地是特定运营商的流量( | 尤先走对应的外网接口) |
|              | 外网1      | 中国电信           | •           |
|              | 外网2      | 中国联通           | •           |
| <b></b>      |          | (以配置的比例分流)     |             |
|              | 外网1      | 2              | •           |
|              | 外网2      | 1              | •           |
|              | 保        | 存              |             |

# 3. 无线设置

| 接口管    | 理 外网   | l                                                   | QoS智能       | 限速 终端     | 管理                  |
|--------|--------|-----------------------------------------------------|-------------|-----------|---------------------|
|        |        |                                                     |             |           |                     |
| 无线设置   |        |                                                     |             |           |                     |
| (2.4G) | 认证SSID | RippleTek_198                                       | 3F45        |           | •                   |
|        | 密码     | 可不填                                                 |             |           |                     |
|        | 频段带宽   | 自动                                                  | 20Mhz       | 40Mhz     |                     |
|        | 速率集    | 允许所有速率                                              |             | Ŧ         |                     |
| 弱信号拒约  | 始接入阈值  | -90                                                 |             | Ŧ         | 弱信号拒绝接入阈值需大于弱信号踢出阈值 |
| 弱信者    | 号踢出阈值  | -100                                                |             | •         |                     |
|        | 认证SSID | 2 编辑 删除<br>3 编辑 删除<br>4 编辑 删除<br>5 编辑 删除<br>6 编辑 删除 |             |           |                     |
| (5G)   | 认证SSID | RippleTek_198                                       | 3F45        |           |                     |
|        | 密码     | 可不填                                                 |             |           |                     |
|        | 频段带宽   | 自动                                                  | 20Mhz       | 40Mhz     | 80Mhz               |
|        | 速率集    | 允许所有速率                                              |             | Ŧ         |                     |
| 弱信号拒绝  | 色接入阈值  | -90                                                 |             | Ŧ         | 弱信号拒绝接入阈值需大于弱信号踢出阈值 |
| 弱信号    | 号踢出阈值  | -100                                                |             | •         |                     |
|        | 5G优先   |                                                     |             |           |                     |
|        | 无线隔离   | (提高网                                                | 络安全性,使AP上的  | 的无线终端不能   | 相互访问)               |
|        | 开启定时   | (开启w                                                | iFi定时功能并批量汤 | 励关闭Wi-Fi的 | 时间段)                |
|        |        | 保存                                                  |             |           |                     |

主要功能:配置WiFi名称密码,设置WiFi优化规则。

| 多 SSID 功能 | 最多可配置 6个认证 SSID。即一个路由器可同时发射 6组 WiFi 信号。 |
|-----------|-----------------------------------------|
| 速率集       | 可设置允许接入的最低速率,将低速率终端剔除出网络,提高网络的稳         |
|           | 定性。                                     |
| 弱信号拒绝接入阈值 | 终端接入信号,低于该阈值,路由器则拒绝该终端接入。               |

| 弱信 <del>号</del> 踢出阈值 | 弱信号会使整个网络无线通信速率降低,设置弱信号踢出阈值可以将弱      |
|----------------------|--------------------------------------|
|                      | 信号终端踢出网络,从而优化网络。                     |
| 5G 优先                | 2.4G 和 5G SSID 名称相同,可优先保证手机连接 5G 信号。 |
| 工化店支                 | 开启无线隔离可以使连接 AP 的终端之间不能相互访问,提高网络安全    |
| <b>尤</b> 线隔离         | 性。                                   |
| 开启定时                 | 可控制 WiFi 开启关闭时间段。                    |

## 4. QOS 智能限速

#### 主要功能:优化网络带宽使用。

QoS 设置可选择类型:一键 QoS、智能 QoS

> 一键 QoS 可开启动态智能限速,根据实际上网人数来动态分配路由器带宽。优先保证网页

浏览,微信,QQ等应用的流畅使用,迅雷下载会被动态限速,最大程度保证用户上网体

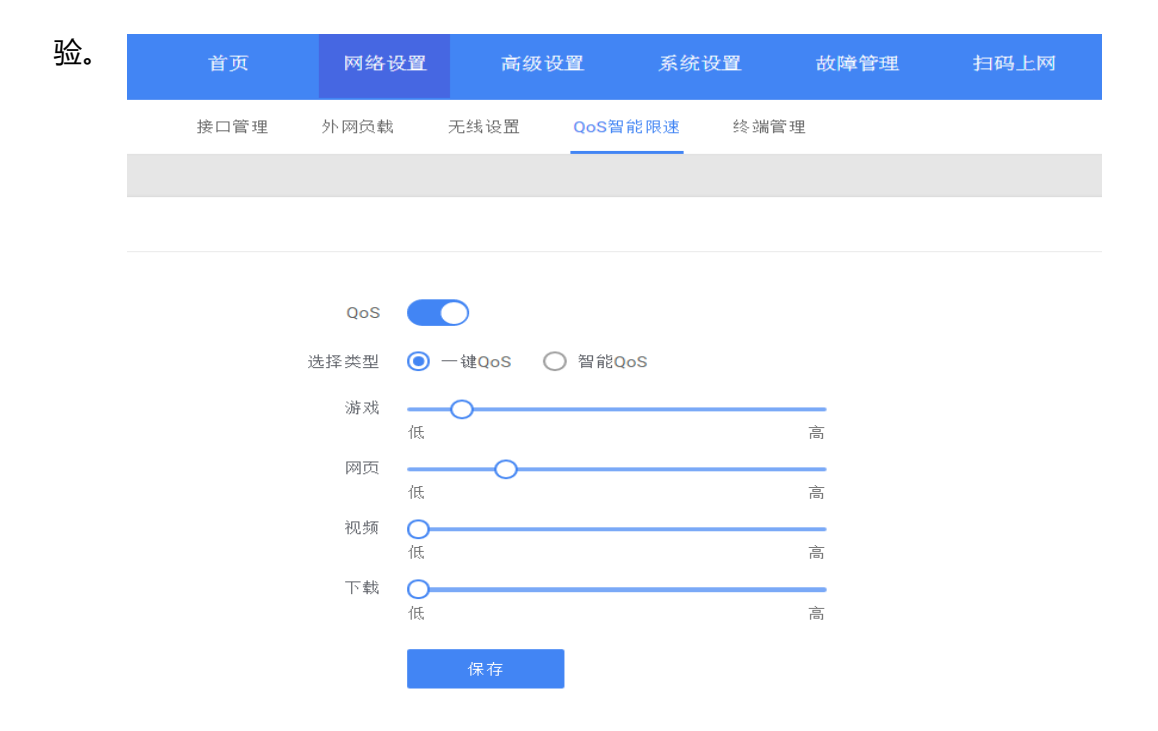

智能 QoS"分为普通用户和高优先级用户,普通用户按照最大速率进行限速,开启会限制 视频及迅雷下载等。高优先级用户不限速,高优先级用户可以通过 MAC 地址和 IP 段范围 添加。

| 首页      | 网络设        | 置     | 高级设置   | 系统     | 设置       | 故障管理 | 里 扫码上网   |
|---------|------------|-------|--------|--------|----------|------|----------|
| 接口管理    | 2 外网负载     | 无线ì   | 受置 Q   | oS智能限速 | 终端管理     |      |          |
|         |            |       |        |        |          |      |          |
|         |            |       |        |        |          |      |          |
|         |            |       |        |        |          |      |          |
|         | QoS        |       |        |        |          |      |          |
|         | 选择类型       | ○ 一键Q | oS 🧿 🏻 | 冒能QoS  |          |      |          |
|         | 限制P2P      |       |        |        |          |      |          |
| 普通用户量   | 最大速率(KB/s) | 上传 30 | )      | 下载     | 80       |      |          |
| 高优先级用户量 | 景大速率(KB/s) | 上传 12 | 25000  | 下载     | 125000   |      |          |
| 添加調     | 哥优先级IP范围   |       |        | ~      |          |      | 输入IP地址范围 |
| ž       | 和高优先用户     | 添加    |        |        | 旧终端WAC地圳 |      |          |
|         |            | 保     | (子     |        |          | -    |          |

## 5. 终端管理

| 对接入的电脑、 | 打印机、 | 监控、 | 收银机等网络设备, | ,配置固定 IP | 地址。 |
|---------|------|-----|-----------|----------|-----|
|---------|------|-----|-----------|----------|-----|

|      | 外网设置 内网设置 | 是 无线设置 QoS智能限速       | 终端管理      |    |
|------|-----------|----------------------|-----------|----|
|      |           |                      |           |    |
| 终端管理 |           |                      |           |    |
| 设备品牌 | 设备名       | IPt#bl               | MACtitute | 操作 |
| 添加规则 | 添加绑定设备    |                      | X         |    |
|      |           |                      |           |    |
|      | 设备名       | 3 jing1              |           |    |
|      | IP地生      | 192.168.10.2         |           |    |
|      | MAC地址     | 11:22:33:44:55:66    |           |    |
|      |           | 例: 11:22:33:44:55:66 |           |    |
|      |           |                      |           |    |
|      |           | 取消 确定                |           |    |
|      |           |                      |           |    |

## 五、 高级设置

## 1. 设备管理

可在设备管理内修改 AC、AP 设备名称、信道、功率、接入人数。加强设备管理功能。

调整设备信道和功率,可降低 wifi 信号之间的干扰。

| ▲ 小博无线<br>皮全路由<br>RS2000 | 首页                | 网络设置         | 高级设置      | 系统设置      | 故障管理    | 扫码上网         | 退出 🗗 |
|--------------------------|-------------------|--------------|-----------|-----------|---------|--------------|------|
|                          | 设备管理              | 免认证设置        | AC设置 端口转  | 专发 MAC白名鸟 | 单过滤     |              |      |
|                          |                   |              |           |           |         |              |      |
| 设备管理 设备总数:1              |                   |              |           |           |         |              |      |
| 设备描述                     | MAC地址             | IP地址         | 硬件型号 崩    | 〔本 状态     | 信道 功率   | ì(dbm) 最大接入量 |      |
| AC                       | E4:3A:6E:19:BF:45 | 192.168.10.1 | RS2000 v7 | .1.8 在线   | 自动 - 27 | 7 - 不限 -     | 2.4G |
|                          |                   |              | 保存        |           |         |              |      |
|                          |                   |              |           |           |         |              |      |
|                          |                   |              |           |           |         |              |      |

#### 图 14 设备管理界面

## 2. 免认证设置

开启免认证网络后,设备会新增一个免认证 IP 段,需要注意认证 IP 网段和免认证 IP 网段不能冲突,如无特殊要求,参数默认即可。

若设备开启认证功能后,连接免认证网络的设备无需通过认证即可上网。

RippleOS系统当前使用单独的 vlan 来达到网段隔离效果。即认证网络和免认证网络 IP 地址 vlan 隔离。这就要求 AC 和 AP 之间通信时,需使用多个 vlan 进行数据传输。非小博设备做为 AP 使用,将无法使用认证功能。

隐藏免认证 SSID : 开启隐藏免认证 SSID 后 , 终端打开 WIFI , 需要手动添加此信号才可以 连接上网。

| 八唐无线 RS2000 首页     安全路由  | 〕 网络设置           | 高级设置          | 系统设置       | 故障管理 | 扫码上网 |
|--------------------------|------------------|---------------|------------|------|------|
|                          | 里 免认证设置          | AC设置 端口转发     | MAC白名单     | 单过滤  |      |
|                          |                  |               |            |      |      |
| 免认证设置                    |                  |               |            |      |      |
| 免认证                      | 功能 🚺 (开启免i       | 从证功能有线也将免认证   | )          |      |      |
| <mark>(2.4G</mark> )免认证S | SID 输入WiFi名称     |               | *          |      |      |
|                          | 密码 问不填           |               |            |      |      |
| (5G)免认证S                 | SID 可不填          |               |            |      |      |
|                          | <b>密码</b> 可不填    |               |            |      |      |
| 隐藏免认证S                   | SID (无线终端        | 嵩输入此SSID仍然能够适 | 主接到此热点)    |      |      |
| 免认                       | 证IP 172.30.16.1  |               | *          |      |      |
| 子网                       | 掩码 255.255.255.0 |               | *          |      |      |
| DI                       | HCP              |               |            |      |      |
| 起                        | 始IP 172.30.16.30 |               | *          |      |      |
| :                        | 容量 210           |               | <b>^</b> * |      |      |
|                          | 租期 120           |               | 分钟 *       |      |      |
|                          | 保存               |               |            |      |      |

## 3. AC 设置

AC 设置中可以选择 AC 的工作模式:

- ◇ AC/AP 自动模式: AC 的 LAN 口 直连 AP 的 WAN 口, 可自动完成 AC\AP 组网。
- ◆ 直连 AC:路由 AC 模式,不可做为 AP 使用。
- ◇ 旁路 AC:只有集中管理功能,不做转发,也不能做认证。

AC 无线: AC 可开启或关闭自己的 WiFi 信号发射。

| ▲ 小博无线<br>★ 全 路 由<br>RS2000 | 首页   | 网络设置         | 高级设置     | 系统设置       | 故障管理       | 扫码上网 | 退出 <b>C</b> > |
|-----------------------------|------|--------------|----------|------------|------------|------|---------------|
|                             | 设备管理 | 免认证设置 AC     | 设置 端口转   | 泼 MAC白名单   | 过滤         |      |               |
|                             |      |              |          |            |            |      |               |
| AC设置                        |      |              |          |            |            |      |               |
|                             | 工作模  | 式 🔘 AC/AP自动模 | 式 💿 直连AC | 模式 🔵 旁路ACA | <b>注</b> 莫 |      |               |
|                             | AC无  | 线            |          |            |            |      |               |
|                             |      | 保存           |          |            |            |      |               |

## 4. 端口转发

按照要求填入参数。需要注意以下四点:

- > 外部端口: 被访问设备的外部端口号(需联系被访问设备的厂家)
- ▶ 内部端口:内部跳转端口
- > 内部 IP 地址: 被访问设备 IP 地址(内部被访问设备建议配置静态 IP 地址)

使用域名访问:需要绑定商铺且 wan 口能获取到公网 IP;若 IP 地址变化,约1小时才可使用。

| ▲ 小博无线   RS2000<br>皮全路由 |                   | 网络设置   | 高级设置    | 系统设置                |    |    |  |
|-------------------------|-------------------|--------|---------|---------------------|----|----|--|
|                         | 设备管理 免认证          | 设置 AC设 | 25 端口转物 | <sup>支</sup> MAC白名单 | 过滤 |    |  |
| 您当前的修改,需要设备重启后才能生效      | 立即重启              |        |         |                     |    |    |  |
|                         |                   |        |         |                     |    |    |  |
| 端口转发                    |                   |        |         |                     |    |    |  |
| 使用域名访问:需要绑定商铺且wan口能获    | <sup>王</sup> 添加规则 |        |         |                     | ×  |    |  |
| 序号                      | 规则名               |        |         |                     | •  | 操作 |  |
| 添加规则                    | 外语陀嵩口             |        |         |                     | ·  |    |  |
|                         | 内部端口              |        |         |                     | ]• |    |  |
|                         | 内部IP地址            |        |         |                     | •  |    |  |
|                         |                   | 取消     | 确定      |                     | _  |    |  |
|                         |                   |        |         |                     |    |    |  |

# 5. MAC 白名单过滤

#### MAC 白名单过滤:开启 MAC 白名单过滤后,仅允许白名单内都终端上网

| 💧 小博无线   |                               | 首页       | 网络              | 發置           | 高级设置 | 系统设置      | 故障管理    | 扫码上网  | 退出 🕞  |
|----------|-------------------------------|----------|-----------------|--------------|------|-----------|---------|-------|-------|
|          |                               | 设备管理     | 免认证设置           | AC设置         | 端口转发 | MAC白名单    | 过滤 三方认证 |       |       |
|          |                               |          |                 |              |      |           |         |       |       |
| MAC白名单过滤 |                               |          |                 |              |      |           |         |       |       |
| MAC白名单过滤 | ● 开启MAC白谷                     | 3单过滤后,仅分 | <b>ì</b> 许白名单内都 | 終端上网         |      | Ę         | 手动添加MAC |       | 添加MAC |
| 设备品牌     | 设备名▲                          | MAC      | 地址              | IP地址         |      | 流量        | 连接AP    | 信号强度  | 允许上网  |
| -        | vivo_Y51A                     | f4:70:ab | :d1:3f:e5       | 192.168.10.1 | 147  | 0 MB      | AC      | ull – | →▼    |
| -        | HUAWEI_P20-<br>2fc8da59004534 | dc:72:9b | :de:3b:b6       | 192.168.10.  | 90   | 0.14 MB   | AC      | ull   |       |
| -        | tianwl                        | d0:50:99 | :38:7e:7e       | 192.168.10.7 | 162  | 165.69 MB | 有线      |       |       |
|          |                               |          |                 |              |      |           |         |       | □ 全选  |
|          |                               |          |                 |              | 保存   |           |         |       |       |

六、 系统设置

对设备进行重启、升级、复位等操作。

设备访问端口功能解释:

修改端口为 80,设备登录方式为 192.168.10.1:80

修改端口为 1010,设备登录方式为 192.168.10.1:1010

| 🗟 小博无线             | 首页 | 网络设置 | 高级设置 | 系统设置 | 故障管理 |      | 2017-03-09 16:01:58 | 退出 |
|--------------------|----|------|------|------|------|------|---------------------|----|
|                    |    |      |      |      |      |      |                     |    |
| 系统设置               |    |      |      |      |      |      |                     |    |
|                    |    |      |      |      |      |      |                     |    |
| 设备恢复出厂设置 复位        |    |      |      |      |      |      |                     |    |
| 登录密码 重置密码          |    |      |      |      |      |      |                     |    |
| 定时重启/升级 每天 3:00 修改 |    |      | 设备重启 | AP重启 | 在线升级 | AP升级 |                     |    |
| 设备访问端口 80 修改       |    |      |      |      |      |      |                     |    |
| 设备手动升级 上传固件        |    |      |      |      |      |      |                     |    |
|                    |    |      |      |      |      |      |                     |    |

## 七、 故障管理

故障管理功能,可检测设备外网状态、系统运行状态、服务器连接状态。

测速功能,通过内置测速软件,测试当前带宽速度。

| ▲ 小博无线<br>g 全 路 曲             | 首页         | 网络设置 | 高级设置 | 系统设置 | 故障管理 | 扫码上网 |
|-------------------------------|------------|------|------|------|------|------|
|                               |            |      |      |      |      |      |
| 故障管理                          |            |      |      |      |      |      |
| 运行时长: 2分钟, 硬件型号: XiaoBo61, 版; | 本号: v7.1.7 |      |      |      |      |      |
| 故障诊断将对您当前网络进行诊断,发现问           | ]题并提供解决方法。 |      |      |      |      |      |
| 远程协助码: A5WE1518040011A6       |            |      |      |      |      |      |
| 您的网络正常,如需协助,请将远程协助码           | 发给技术支持。    |      |      |      |      |      |
| 开始诊断                          |            |      |      |      |      |      |
| 外网 🤡                          |            |      |      |      |      |      |
| 系 统                           |            |      |      |      |      |      |
| 服务器 🤡                         |            |      |      |      |      |      |
|                               |            |      |      |      |      |      |
| 开始测速                          |            |      |      |      |      |      |
| 延时:39.9ms                     |            |      |      |      |      |      |
| 上传速度:30.07Mbps                |            |      |      |      |      |      |
| 下载速度:77.69Mbps                |            |      |      |      |      |      |

## 八、 扫码上网

扫码上网:使用手机微信扫一扫,可以实现扫码上网的功能。当前仅支持未开认证的设备

使用扫码上网功能。

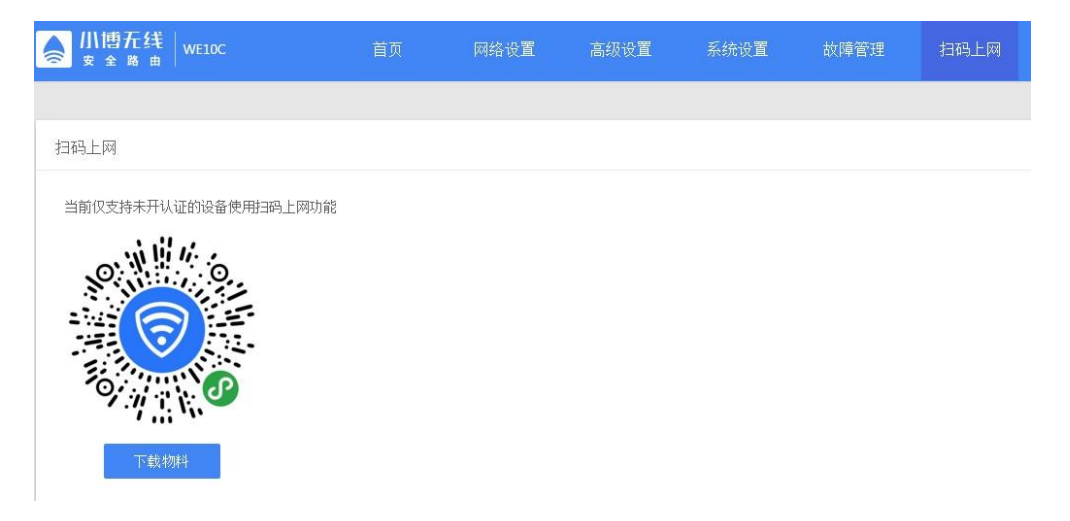